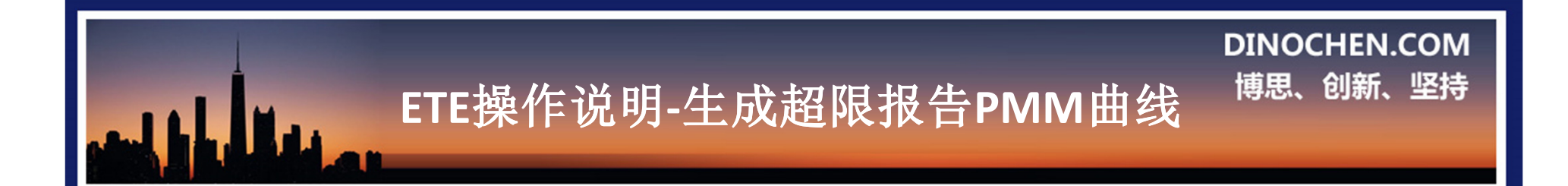

## ETE 程序生成超限报告中PMM曲线

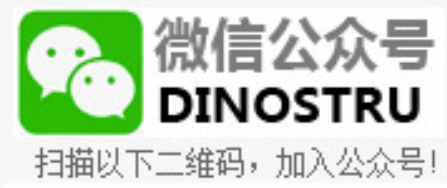

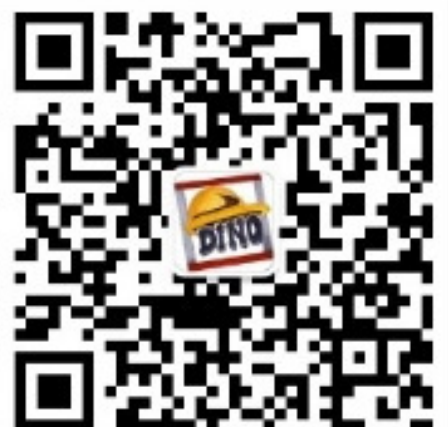

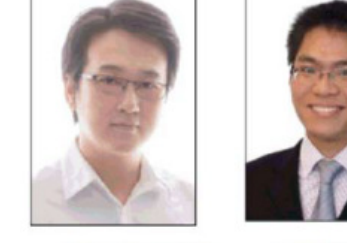

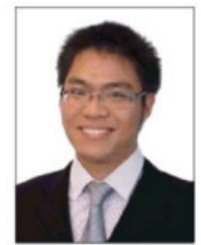

研发:李明工程师 ETE研发者 陈学伟 工程师 ETE 研发者

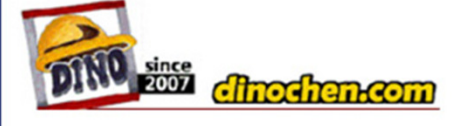

微信公众号:Dino结构笔记

# DINOCHEN.COM ETE操作说明-生成超限报告MN曲线 <sup>博思、创新、坚持</sup>

### 1.选取导出YJK数据

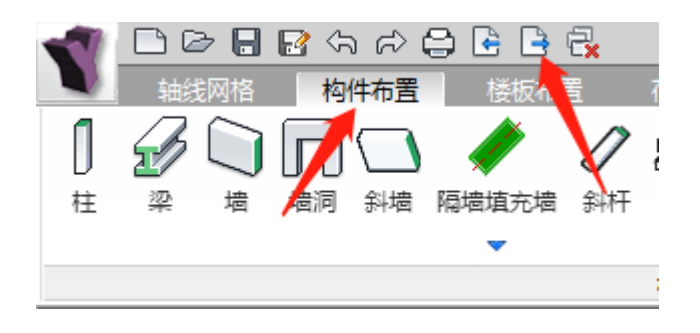

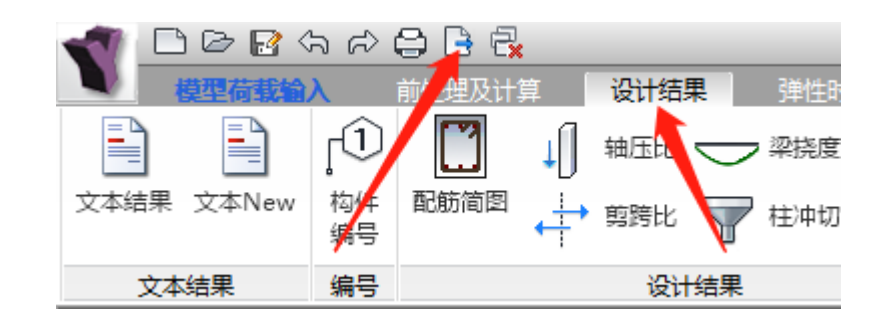

微信公众号:Dino结构笔记

#### 两处都要导出.ydb数据

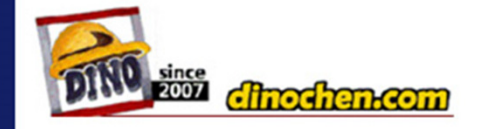

## 2.读取YJK模型数据

- 1.选择需要读入的模型
- YJK \_ ETABS | 操作说明 |

#### YJK模型

☞ 小震模型文件夹[必须]

☞ 选择model.ydb[自动识别]

⑦ 选择calc.ydb[自动识别]

☞ 中震不屈服模型文件夹

☞ 中震弹性模型文件夹

⑦ 大震等效模型文件夹[可选]

D:\demo\YJK\1小震弹性

D:\demo\YJK\1小震弹性\施工图\dtlmodel.ydb

ETE操作说明-生成超限报告MN曲线

D:\demo\YJK\1小震弹性\施工图\dtlCalc.ydb

D:\demo\YJK\2中震

D:\demo\YJK\2中震

D:\demo\YJK\4大震不屈服

说明:

1.ydb是自动识别的

2.中震如果高规,两个

**DINOCHEN.COM** 

博思、创新、坚持

模型是一样的

3.大震等效别冲动,等

明确了再做,这个

#### 锅好大

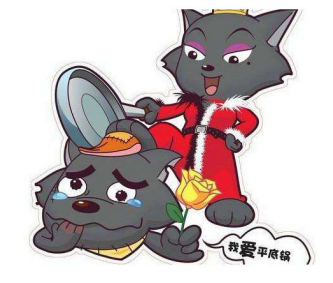

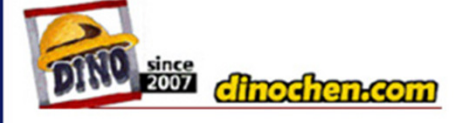

#### **DINOCHEN.COM** 博思、创新、坚持 ETE操作说明-生成超限报告MN曲线 3.开始计算分析 **ETE系列 基于YJK模型生成MN曲线V1.0 ≥**1.分析内容 ≥2.填写参数 ≥3. 1.洗择需要读入的模型 不用其他操作? YJK 操作说明 揭 点它就是了,就这么简单, 点一下,不用其他参数 不可能,这不可能 YJK模型 我的智商这么高, D:\demo\YJK\1小震弹性 ⑦ 小震模型文件夹[必须] 怎么能让我听这么 简单的段子! D:\demo\YJK\1小震弹性\ ⑦ 选择model.ydb[自动识别] ⑦ 选择calc.ydb[自动识别] D:\demo\YJK\1小震弹性\ ① 中震不屈服模型文件夹 D:\demo\YJK\2中震 D:\demo\YJK\3中震弹性 ⑦ 中震弹性模型文件夹 ⑦ 大震等效模型文件夹[可选] D:\demo\YJK\4大震不屈服

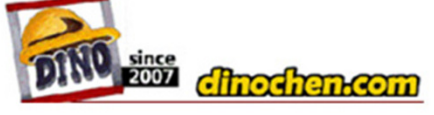

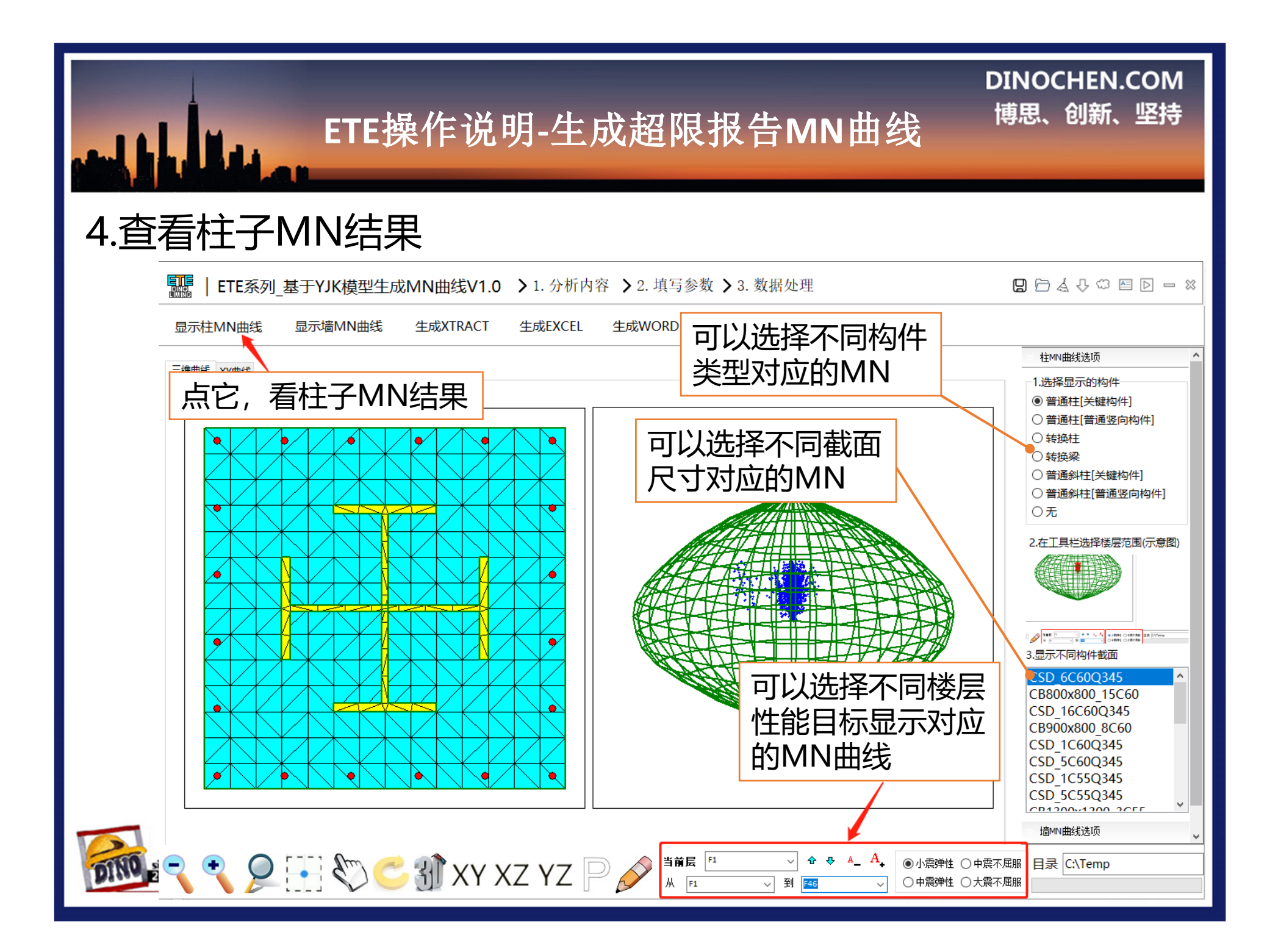

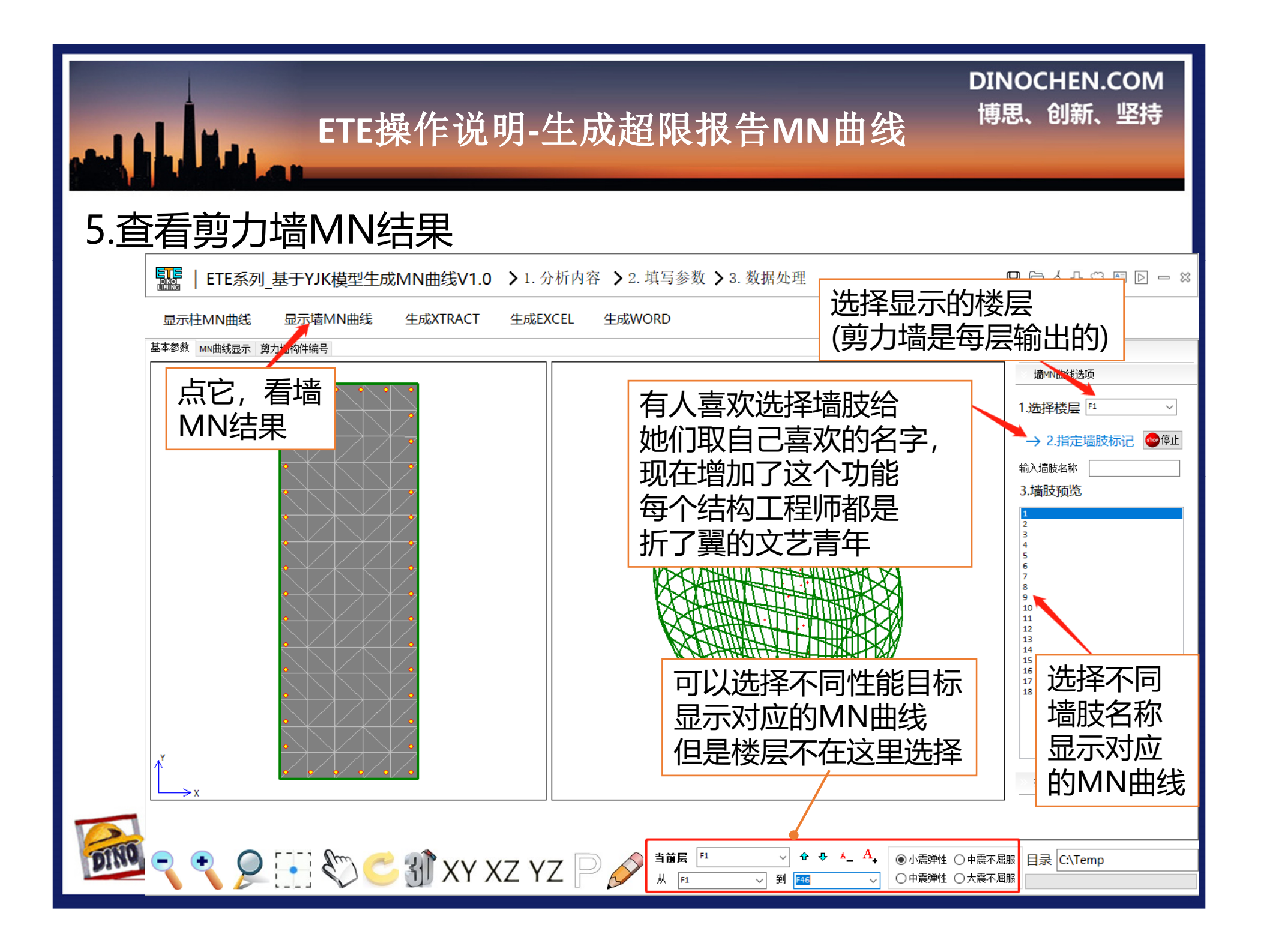

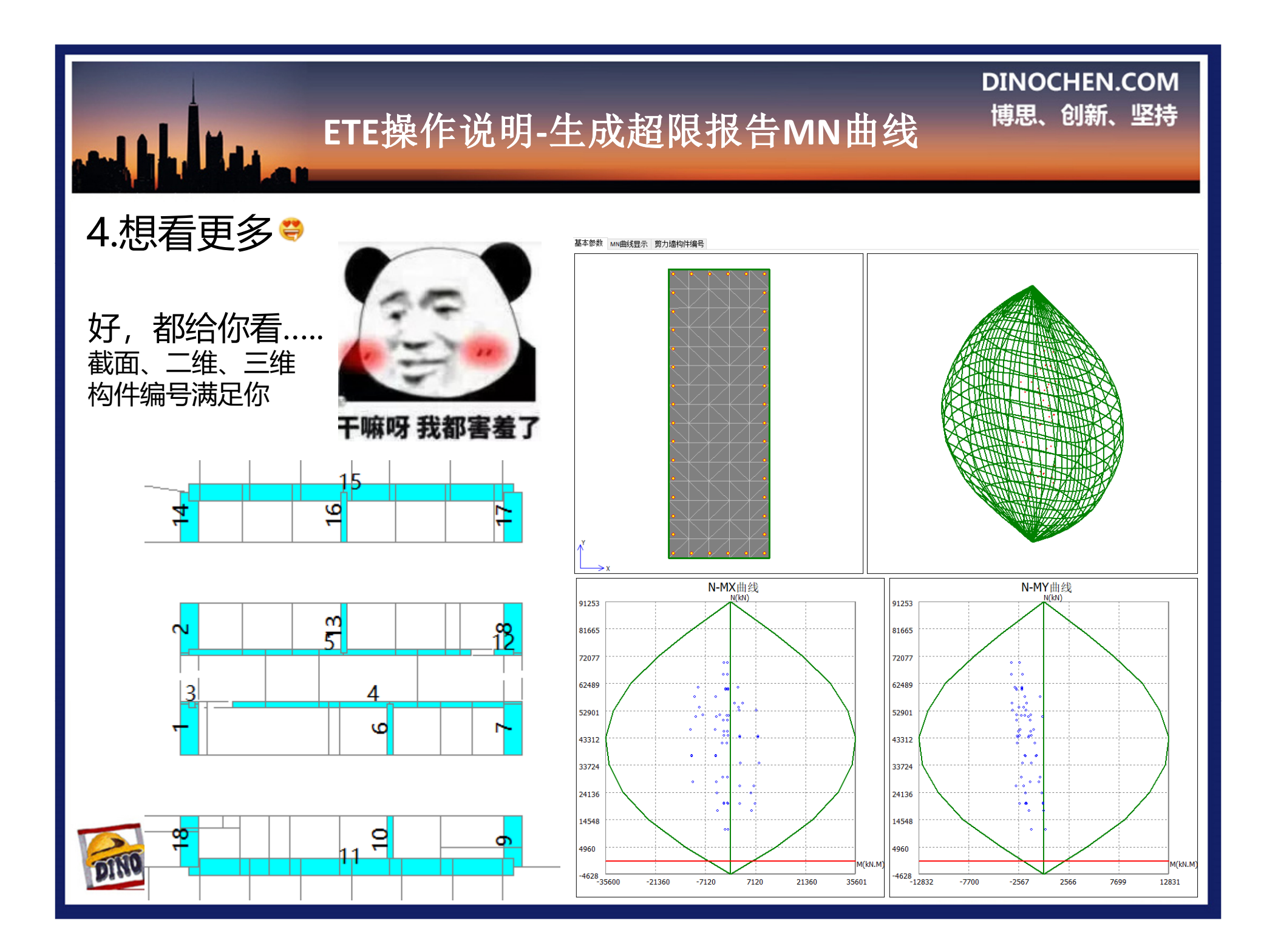

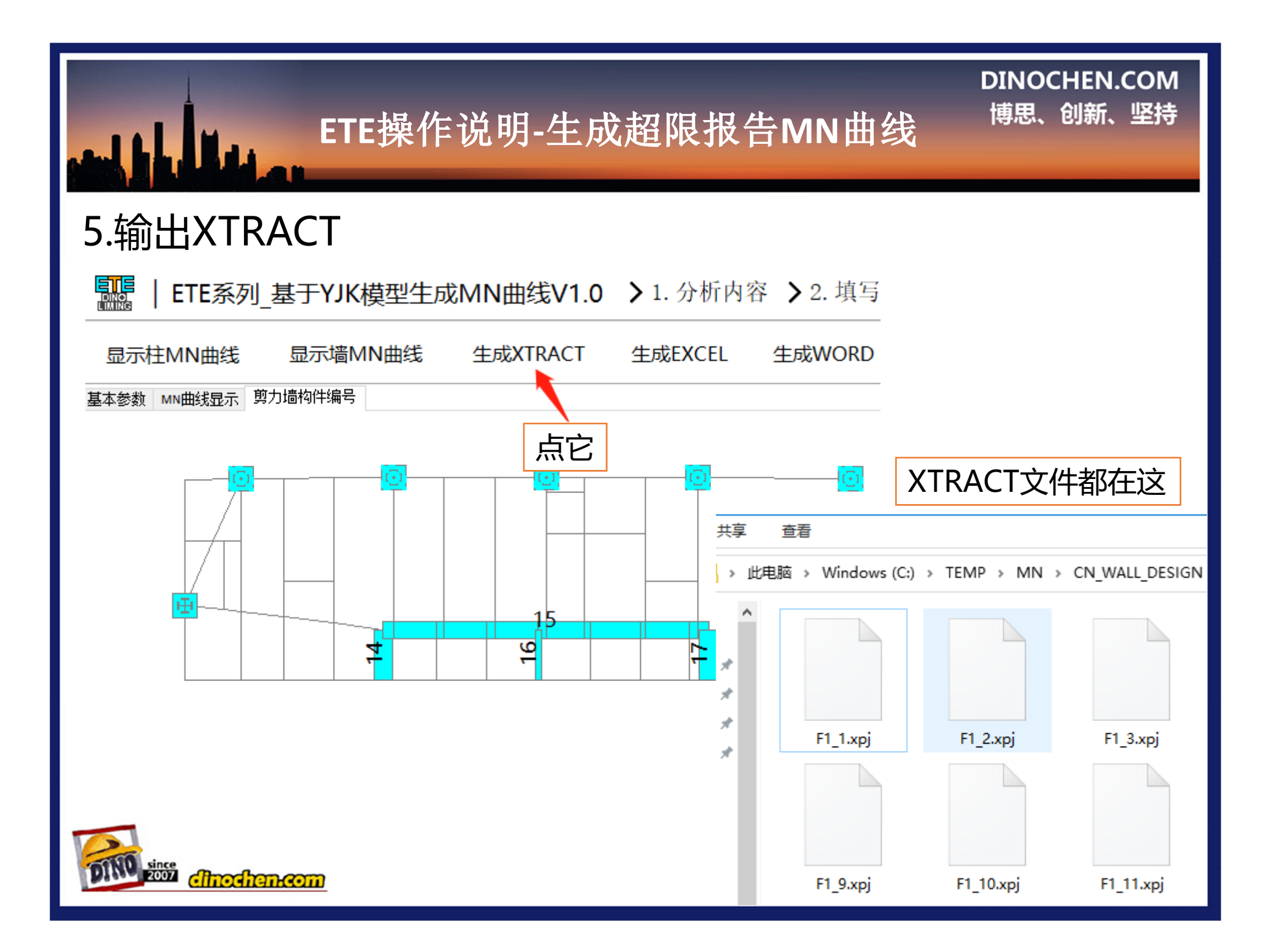

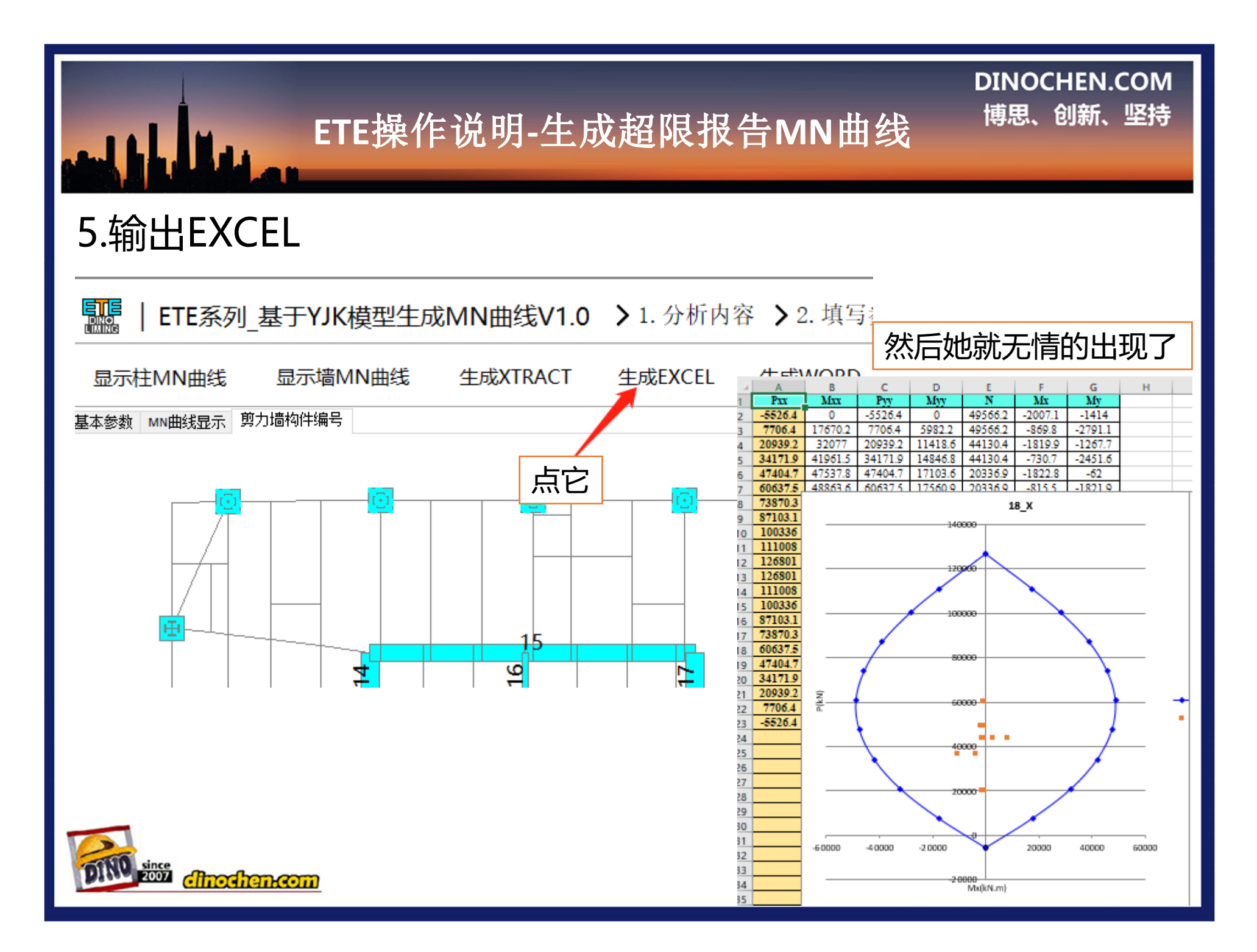

## 6.输出超限报告

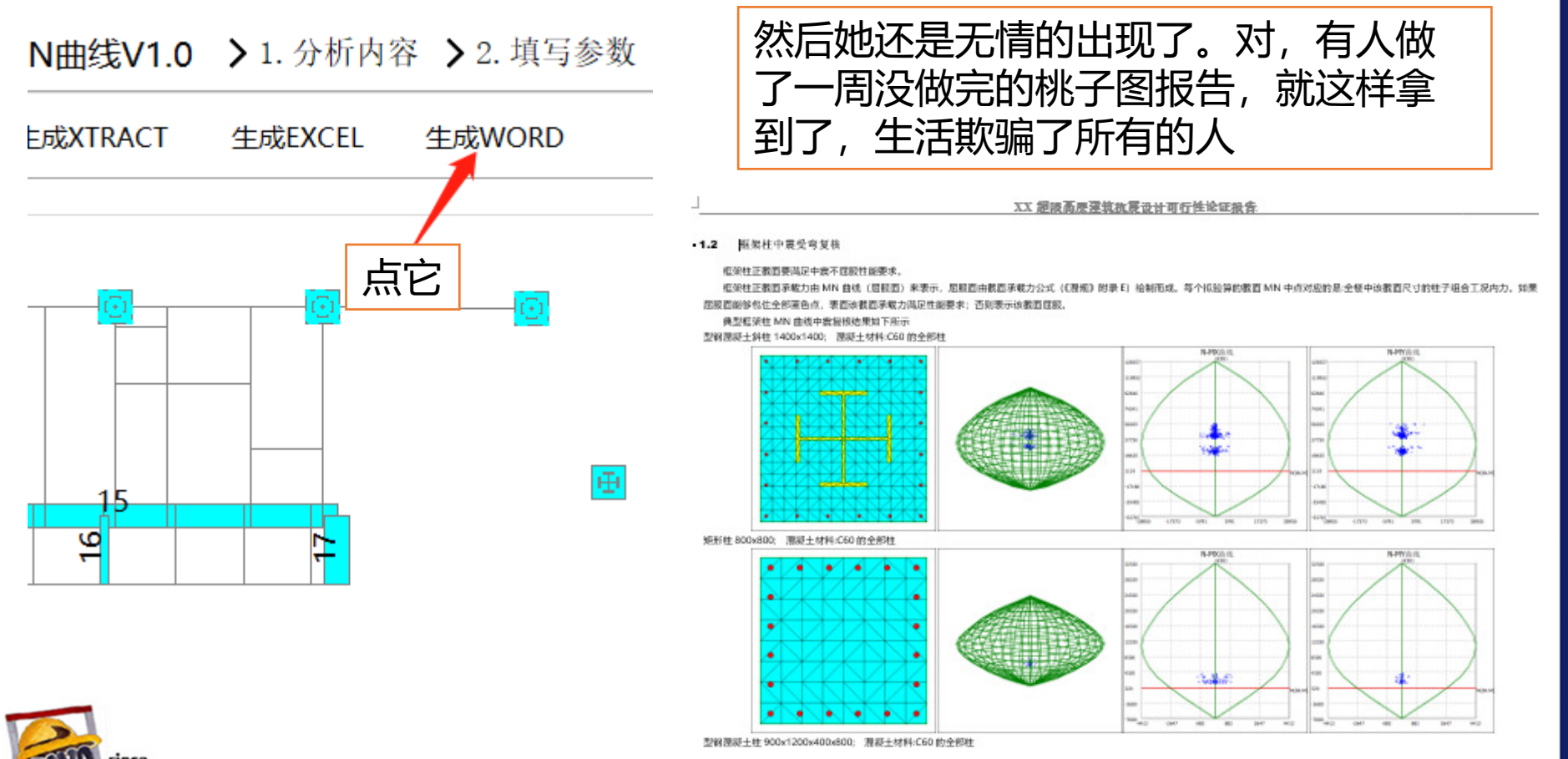

ETE操作说明-生成超限报告MN曲线

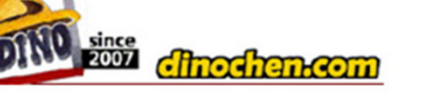

微信公众号:Dino结构笔记

**DINOCHEN.COM** 

博思、创新、坚持